## M mobiflow

## How do I **check** if a charging rate is set for my public charging station and **how do I set a rate if it's missing**?

1. Log in with your administrator account on the Mobiflow platform (<u>https://my.mobiflow.be</u>) and click on *Locations* under the *Charging Points* tab.

| 0 Optimile NV    |   | Locations                               |                                        |
|------------------|---|-----------------------------------------|----------------------------------------|
| Administration   | ~ | Q Search by device, location or address |                                        |
| 🕏 Finance        | ~ | Location                                | Address                                |
| Charging Points  | ^ | Optimile Office 🗹                       | Sassevaartstraat 46/201, 9000 Gent, BE |
| Status           |   | Showing 1 out of 1                      |                                        |
| ∎t Locations     |   |                                         |                                        |
| Pricing          |   |                                         |                                        |
| X Discount lists |   |                                         |                                        |

2. Click on the name of the location and select the *Pricing* tab.

| M Autotesting  |        | Location: Autotesting Adhoc Location |                                                           |                                                                                                    |                         |            |                                       |
|----------------|--------|--------------------------------------|-----------------------------------------------------------|----------------------------------------------------------------------------------------------------|-------------------------|------------|---------------------------------------|
| Administration | ~<br>~ |                                      | Contact phone<br>Contact name<br>Address<br>Opening times | +3214568945 J<br>Splitbilling TestCustomer<br>Raas Van Gaverestraat 80, 9000 Gent, BE<br>Open 24/7 |                         |            |                                       |
| narging Points | ^      | ♠ Status II Devices Se Pric          | ng 🖆 Sessions                                             | -                                                                                                  |                         |            |                                       |
| Locations      |        | Name Device                          | EVSE ID                                                   | Contract                                                                                           | Pricing policy          | Fixed cost | Hourly cost                           |
| Pricing        |        | 1 ADHOC_DEVICE ①                     | DV*STG*E27*1                                              | Autotesting Basic Contract                                                                         | Autotesting Adhoc Price | €0.00      | First 1h: €0.00<br>After that: €10.00 |
| Discount lists |        | 2 ADHOC_DEVICE ③                     | DV*STG*E27*2                                              | Autotesting Basic Contract                                                                         | -                       | -          |                                       |
| Whitelist      |        | Showing 2 out of 2                   |                                                           |                                                                                                    |                         |            |                                       |

Mobiflow Sassevaartstraat 46/201 9000 Gent +32 (0)9 296 45 45 info@mobiflow.be www.mobiflow.be BE0648.837.849 BE 23 0017 8027 9291 BIC: GEBABEBB

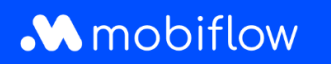

3. If no charging rate is set, you need to configure one by either <u>creating a new tariff policy, applying</u> <u>an existing tariff policy, or selecting the default CREG tariff policy</u>. Navigate to the **Charging Points** tab and click on **Pricing**.

| 0 Optimile NV    |   | Pricing policies        |                |                                       |                       |  |  |
|------------------|---|-------------------------|----------------|---------------------------------------|-----------------------|--|--|
| Administration   | ~ | Create new policy       |                |                                       |                       |  |  |
| •                |   | Name                    | Starting price | Price per hour                        | Price per kWh         |  |  |
| Finance          | ~ | Payter                  | €0.00          | First 1m: €0.00<br>After that: €60.00 | €1.00                 |  |  |
| Charging Points  | ^ | Autotesting Basic Price | €0.00          | First 2h: €10.00                      | First 100 kWh: €10.00 |  |  |
| Status           |   |                         |                | After that: €20.00                    | After that: €20.00    |  |  |
| Locations        |   |                         |                |                                       |                       |  |  |
| Pricing          |   |                         |                |                                       |                       |  |  |
| X Discount lists |   |                         |                |                                       |                       |  |  |

4. To create a new tariff policy, click on **Create new policy** at the top and fill in the required pricing components. (Note: for decimals, use full stops and not commas, e.g. 0.50 instead of 0,50). Then, click **Create**.

| 0 Optimile NV     |   | Create pricing policy |                                                          |
|-------------------|---|-----------------------|----------------------------------------------------------|
| Administration    | ~ | Policy name           |                                                          |
| 🖨 Finance         | ~ | Name*                 |                                                          |
| Charging Points   | ^ |                       |                                                          |
| Status            |   | Starting price        |                                                          |
| Docations         |   | Start cost*           | € 0                                                      |
| Pricing           |   |                       |                                                          |
| 74 Discount lists |   | Price per hour        |                                                          |
| Whitelist         |   | Hourly cost*          | € 0                                                      |
| : Activity        |   |                       | Use a different price per hour after a certain threshold |
| Reports           |   | Price per kWh         |                                                          |
| 🕼 Split billing   |   | KWh cost*             | € 0                                                      |
| 🗲 Ad hoc          |   |                       | Use a different price per kWh after a certain threshold  |
| Mobility          | ~ | Create Cancel         |                                                          |
| -                 |   |                       |                                                          |

Mobiflow Sassevaartstraat 46/201 9000 Gent +32 (0)9 296 45 45 info@mobiflow.be www.mobiflow.be BE0648.837.849 BE 23 0017 8027 9291 BIC: GEBABEBB

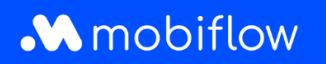

 Once the tariff policy is created, you need to link it to the relevant charging point. Go back to the *Pricing* tab (*Charging Points > Locations*) and click on *Edit pricing* for the corresponding charging point.

| C   | Optimile NV    |   | Location: Optimile O       | ffice                                 |          |              |
|-----|----------------|---|----------------------------|---------------------------------------|----------|--------------|
|     | Administration | ~ |                            |                                       |          | •            |
| 8   | Finance        | ~ |                            |                                       |          |              |
| Cha | irging Points  | ^ |                            |                                       |          |              |
| Ø   | Status         |   | A Status Devices Pricing S | e                                     |          |              |
| ∎j  | Locations      |   | Name Device                |                                       |          |              |
| 1   | Pricing        |   | 1 2108011289A ····         |                                       |          |              |
| ×   | Discount lists |   |                            | Hourly cost                           | KWh cost |              |
| i   | Whitelist      |   | 2 2108011289A 💿            | First 1m: €0.00<br>After that: €60.00 | €1.00    | Edit pricing |
|     |                |   |                            | First 1m: €0.00<br>After that: €60.00 | €1.00    | Edit pricing |

6. Select the desired tariff policy.

| Location: Opt                               | imile Office                                     |                                                           |                                                         |     |
|---------------------------------------------|--------------------------------------------------|-----------------------------------------------------------|---------------------------------------------------------|-----|
|                                             | Contact ph                                       | none –                                                    |                                                         | - 1 |
|                                             | Contact n                                        | ame —                                                     |                                                         | _   |
|                                             | Add                                              | ress Sassevaartstraat 46/201, 9000                        | Gent, BE                                                | _   |
|                                             | Opening ti                                       | mes Open 24/7                                             |                                                         | _   |
|                                             | 1                                                | Tags —                                                    |                                                         | - 1 |
|                                             | Charging lo                                      | ocation Optimile Office                                   |                                                         |     |
|                                             | Charging                                         | g point 1                                                 |                                                         | _   |
|                                             | 1                                                | Device 2108011289A ()                                     |                                                         | _   |
| Pricing policy Discounts Pricing policies   |                                                  |                                                           |                                                         |     |
| Name                                        |                                                  | Start cost                                                | Hourly cost                                             | -   |
| <ul> <li>Autotesting Basic Price</li> </ul> |                                                  | €0.00                                                     | First 2h: €10.00<br>After that: €20.00                  |     |
| Set pricing policy                          |                                                  |                                                           |                                                         |     |
|                                             |                                                  |                                                           |                                                         |     |
|                                             | Mobiflow<br>Sassevaartstraat 46/201<br>9000 Gent | +32 (0)9 296 45 45<br>info@mobiflow.be<br>www.mobiflow.be | BE0648.837.849<br>BE 23 0017 8027 9291<br>BIC: GEBABEBB |     |

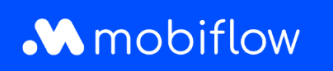

7. If you want to adjust the tariffs of your charging points, you don't need to do this per charging point individually. Simply update the tariff policy, and all devices linked to this policy will be automatically adjusted.

Mobiflow Sassevaartstraat 46/201 9000 Gent +32 (0)9 296 45 45 info@mobiflow.be www.mobiflow.be BE0648.837.849 BE 23 0017 8027 9291 BIC: GEBABEBB